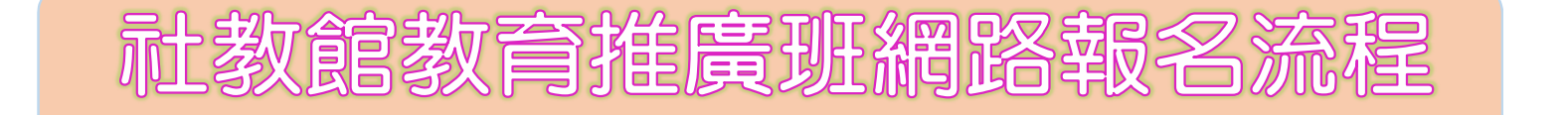

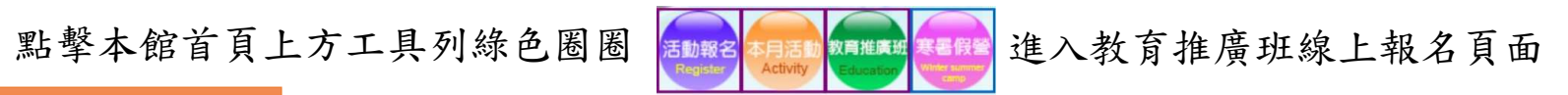

| 查看課程           | 可瀏覽各項課程詳細資訊。                                                                                                    |
|----------------|----------------------------------------------------------------------------------------------------|
| 點我報名           | <ol> <li>請輸入基本資料,請務必填寫正確真實資料,系統才能正確判別新舊<br/>學員身分(研習費用:舊學員→1800元;新學員→1840元)</li> <li>請輸入驗證碼送出,取得報名名額。</li> </ol>                                                                                                    |
|                |                                                                                                    |
| 杏名留            | 請於繳款後2~5個工作天,按【查名單】查詢報名結果。                                                                                                    |
|                | 【請於取得網路名額後2日內(含報名當天)須完成繳款手續才算報名成功】                                                                                                    |
| 取消報名           | 依報名班別按【查名單】→按【取消報名】→輸入姓名與生日<br>→按【送出】→在下面功能欄找到取消班別按【取消報名】。                                                                                                    |
| 補印繳款量          | 依報名班別按【查名單】→在報名結果欄下按【補印繳款單】。                                                                                                    |
| 線 方式-<br>費 方式二 | :列印繳費單至高雄銀行各分行臨櫃繳款。(不須手續費)<br>□:列印繳費單至7-11、全家、OK、萊爾富超商代繳。(須手續費10元) <i>計勿自行取消報名</i>                                                                                                    |
| 力<br>式<br>方式3  | E::使用自動櫃員機或網路銀行繳費,操作時請選擇「繳費」功能並記下個人銷帳編號。<br>(須自付手續費)高雄銀行代碼:016                                                                                                    |
|                | 舊學員:請於上課第一天直接刷學員卡上課                                                                                                    |
|                | a state when a state of the state of the sta |

新學員:請帶您的身份證明文件領取學員卡上課

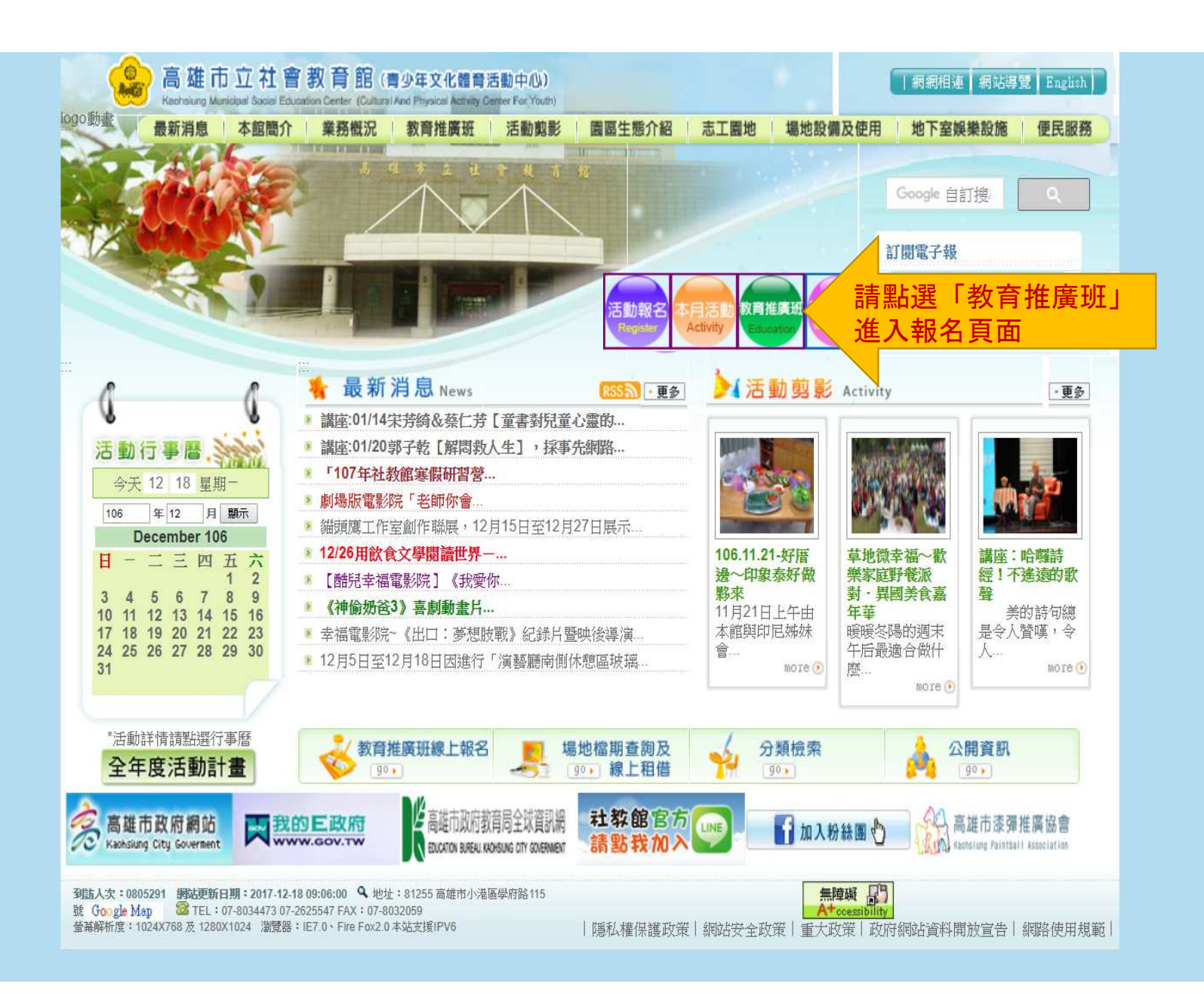

E 2 E O E E O

·····

◎第63期款商推廣班於12/25開始報名,敬請把握報名,並請詳參簡章。 ◎招收對象以13歲以上(含)之市民朋友為主,部分班級另有規定者除外, 報名前請詳閱簡章及課程備註。

◎第63期教育推廣班仍採『分段時間報名』,請參閱此報名網頁左邊公布欄 第63期簡章之各班「分段報名開始時間」。

◎茜學員報名請務必詳實填寫原報名資料,如誤繕導致系統誤判為新學員, 溢繳之學員卡費不予退還。

●第63期款弯推廣班各班閣課日期講詳參簡章,恕不另行通知。 ●取得名額後2日內含報名當日)激戰,逾期將無法激戰,講先取消報名,再 重新報名,繳費後因故無法上課者,請洽本額辦理退費申請,開課後通知退 費。

◎報名者視為同意本館彙整個人相關資料供班務使用。 ◎於本系統報名課程逾期未繳費,且未自行取消報名者,由系統自動移入報 名系統阻擋名單,下一期不得透過網路報名教育推廣班各課程。 請注意彈跳視窗注意事 項

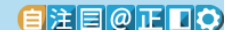

|                                                      |     |                     |                 |     | NE RADA                    |              | 教育推薦が              |                              | 訂閱電子        | 子報<br>mail        |
|------------------------------------------------------|-----|---------------------|-----------------|-----|----------------------------|--------------|--------------------|------------------------------|-------------|-------------------|
| ···· Educational<br>Promotion Class<br>教, 育. 推. 廣. 班 |     |                     |                 |     | Regist                     | er Activity  | Educator<br>覽位置:首頁 | White summer<br>and<br>】教育推廣 | ·// 推廣教育    | 訂閱 取消訂閱<br>F班線上報名 |
| 教育推廣班線上報名 >                                          |     | Online re<br>贁/育/推/ | gister<br>廣/班/約 | 1/上 | /報/名                       |              |                    |                              |             |                   |
| =====================================                | 搜尋到 | 班: <b>(請輸入局</b>     | 翻鍵字)            | 搜   | <b>]</b><br>               | k-fathof Lit | 1.5                |                              |             |                   |
| 公布欄・                                                 | 項次  | 班別                  | 查看課程            | 星期  | 上課時間                       | 開課日期         | 研習費用               | 招收人數                         | 已報人數        | 點我報名              |
| 點選想要報名的班別                                            | 1   | 水墨畫A(日)             | 查看課程            | 四   | 09:00~11:00                | 02-08        | 1800               | 25人                          | 0人(查名<br>單) | 尚未開始<br>報名        |
| 進入課程介紹頁面                                             | 2   | 水墨畫B(夜)             | 查看課程            | 四   | 19:00~21:00                | 02-08        | 1800               | 25人                          | 0人(查名<br>單) | 尚未開始<br>報名        |
| 第62期教育推廣班停課日<br>各班預定上課起迄日期                           | 3   | 水墨畫進階<br>(日)        | 查看課程            | 1:1 | 09:00~1 <mark>1:</mark> 00 | 02-07        | 1800               | 25人                          | 0人(查名<br>單) | 尚未開始<br>報名        |
| <ul> <li>研習費退費規定</li> <li>教育推廣班承辦人資料</li> </ul>      | 4   | 書法進階<br>A(日)        | 查看課程            |     | 09:00~11:00                | 02-05        | 1800               | 25人                          | 0人(查名<br>單) | 尚未開始報名            |
|                                                      | 5   | 書法B(夜)              | 查看課程            | -   | 19:00~21:00                | 02-05        | 1800               | 25人                          | 0人(查名<br>單) | 尚未開始<br>報名        |
|                                                      | 6   | 書法基礎<br>C(日)        | 查看課程            | Н   | 09:00~11:00                | 02-06        | 1800               | 25人                          | 0人(查名<br>單) | 尚未開始<br>報名        |
|                                                      | 7   | 流行二胡<br>A(夜)        | 查看課程            | Ξ   | 19:00~21:00                | 02-06        | 1800               | 25人                          | 0人(查名<br>單) | 尚未開始<br>報名        |
|                                                      | 8   | 流行古典二胡<br>B(夜)      | 查看課程            | Ξ   | 19:00~21:00                | 02-07        | 1800               | 25人                          | 0人(查名<br>單) | 尚未開始<br>報名        |
|                                                      |     | 生活美學-輕              |                 |     |                            |              | 1000               | 25.6                         | 0人(查名       | 尚未開始              |

EXEQUEDO

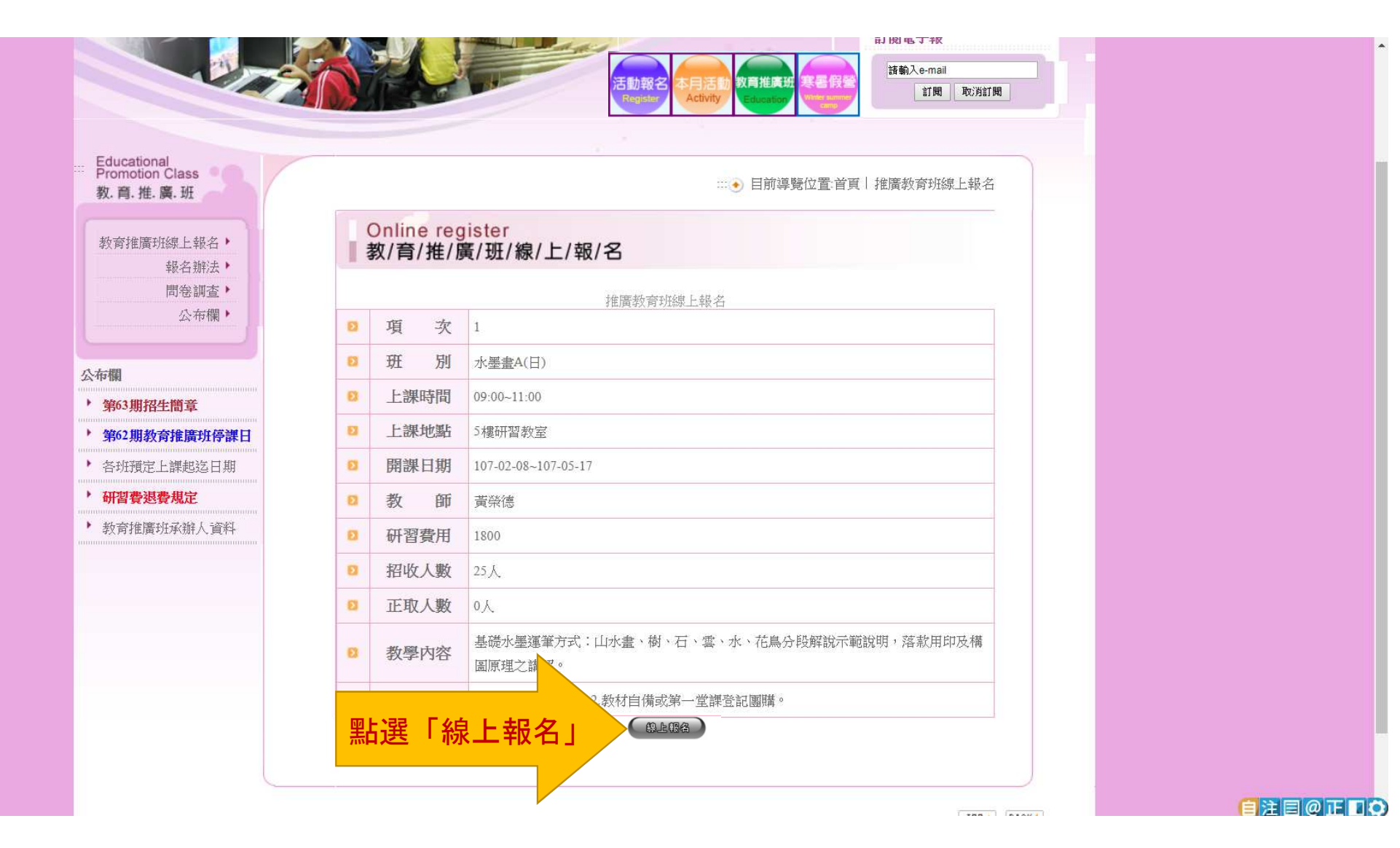

|                             | 42     | 塑身瑜珈(夜)     | 查看課程         | 三       | 19:10~21:10     | 02-07 | 1800 | 20人 | ⊻八(宣石<br>単) | 回不同%6<br>報名 |      |               |            |     | • |
|-----------------------------|--------|-------------|--------------|---------|-----------------|-------|------|-----|-------------|-------------|------|---------------|------------|-----|---|
|                             | 43     | 流動瑜珈(夜)     | 查看課程         | 五       | 19:10~21:10     | 02-09 | 1800 | 19人 | 0人(查名<br>單) | 尚未開始<br>報名  |      |               |            |     |   |
|                             | 44     | 舞動有氧(日)     | 查看課程         | 二、<br>四 | 10:40~11:40     | 02-06 | 1800 | 19人 | 0人(查名<br>單) | 尚未開始報名      |      |               |            |     |   |
|                             | 45     | 激瘦有氧(日)     | 查看課程         |         | 9:40~11:40      | 02-05 | 1800 | 19人 | 0人(查名<br>單) | 尚未開始<br>報名  |      |               |            |     |   |
|                             | 46     | 瑜珈A(日)      | 查看課程         | 一、<br>四 | 10:30~11:30     | 02-05 | 1800 | 20人 | 0人(查名<br>單) | 尚未開始<br>報名  |      |               |            |     |   |
|                             | 47     | 瑜珈B(日)      | 查看課程         | 二、<br>五 | 09:00~10:00     | 02-06 | 1800 | 20人 | 0人(查名<br>單) | 尚未開始<br>報名  |      |               |            |     |   |
|                             | 48     | 瑜珈C(夜)      | 查看課程         | 二、<br>五 | 18:00~19:00     | 02-06 | 1800 | 20人 | 0人(查名<br>單) | 尚未開始<br>報名  |      |               |            |     |   |
|                             | 49     | 瑜珈G(日)      | 查看課程         | ``<br>四 | 09:00~10:00     | 02-05 | 1800 | 20人 | 0人(查名<br>單) | 尚未開始<br>報名  |      |               |            |     |   |
|                             | 50     | 瑜珈D(日)      | 查看課程         | 六       | 09:00~11:00     | 02-10 | 1800 | 20人 | 0人(查名<br>單) | 尚未開始<br>報名  |      |               |            |     |   |
|                             | 51     | 瑜珈E(夜)      | 查看課程         | -       | 19:10~21:10     | 02-05 | 1800 | 20人 | 0人(查名<br>單) | 尚未開始<br>報名  |      |               |            |     |   |
|                             | 52     | 瑜珈F(夜)      | 查看課程         | E (     | 18:00~19:00     | 02-05 | 1800 | 20人 | 0人(查名<br>單) | 尚未開始<br>報名  |      |               |            |     |   |
|                             | 53     | 瑜珈H(日)      | 查看課程         | 五       | 14:30~16:30     | 02-09 | 1800 | 20人 | 0人(查名<br>單) | 尚未開始<br>報名  |      |               |            |     |   |
|                             | 54     | 測試課程        | 查看課程         | -       | 08:00~<br>17:30 | 02-05 | 1800 | 1人  | 0人(查名<br>單) | 點我報名        |      | :點選此處<br>准入報名 | 「點我報<br>百面 |     |   |
|                             |        |             |              |         |                 |       |      |     |             |             |      |               | Ξ          |     |   |
|                             |        |             |              |         |                 |       |      |     |             | TOP -       | BACK |               |            |     |   |
| 地址:81255 高雄市小港區學府路115號 Goog | le Map | 3 TEL : 07- | 8034473 07-2 | 62554   | 7 FAX :         |       |      | 無間  | cessibility |             |      |               | 自注目        | @ED | 0 |

| 教育推廣班線上報名・              |             | Online reg<br>教/育/推/版 | ister<br>蜀/班/線/上/報/名        |     |           |
|-------------------------|-------------|-----------------------|-----------------------------|-----|-----------|
| 報名辦法 ▶ 問卷調查 ▶ 公布欄 ▶     | * 為心:       | 填                     | 推廣教育班線上報名                   |     |           |
|                         | <b>(8</b> ) | 班別                    | 測試課程                        |     |           |
| :布欄                     | 8           | 報名編號                  | 635401                      |     |           |
| 第63期招生簡章                | Ð           | *姓 名                  |                             |     |           |
| 第62期教育推廣班停課日            | Ð           | 性別                    | <ul> <li>● 男 ◎ 女</li> </ul> |     |           |
| 各班預定上課起迄日期              | Ð           | *生 日                  | 民國 年 01 ▼ 月 01 ▼ 日          |     |           |
| <b>州省管恐管規正</b>          | 51          | *聯絡方式                 | 行動電話 (優先填寫)、電話              | 依序輸 | 入姓名、生日、聯絡 |
| 存义 同于庄原 功士承 初开 八、 貝 不 + | Ð           | E-mail                |                             | 電話( | 必填)及驗證碼   |
|                         | 8           | 通訊地址                  |                             |     |           |
|                         | 8           | 備註                    | 測試課程                        |     |           |
|                         | Ø           | * 驗證碼                 | 25259000<br>點此刷新驗證碼         |     |           |
|                         |             |                       | 送出 取消                       |     |           |
|                         |             |                       |                             |     |           |
|                         |             |                       | 送出取消                        |     |           |

| G 推廣班網路報名流程.od × , 推廣教育班線上報名 ×                                             | @ ×                                     |
|----------------------------------------------------------------------------|-----------------------------------------|
| ← → X ☆ 🔒 安全   https://www.kmseh.gov.tw/07_class/online_succ.php?uid=24810 | ९ 🖈 📀 🚺 🗘 🤤 😒 🗄                         |
| ← → X △ ▲ 宗堂   https://www.kmseh.gov.tw/07_class/online_succ.php?uid=24810 | Q ☆ ♥ ♥ ♥ ♥ ♥ ♥ ♥ ♥ ♥ ♥ ♥ ♥ ♥ ♥ ♥ ♥ ♥ ♥ |
|                                                                            |                                         |
| 正在處理要求                                                                     |                                         |

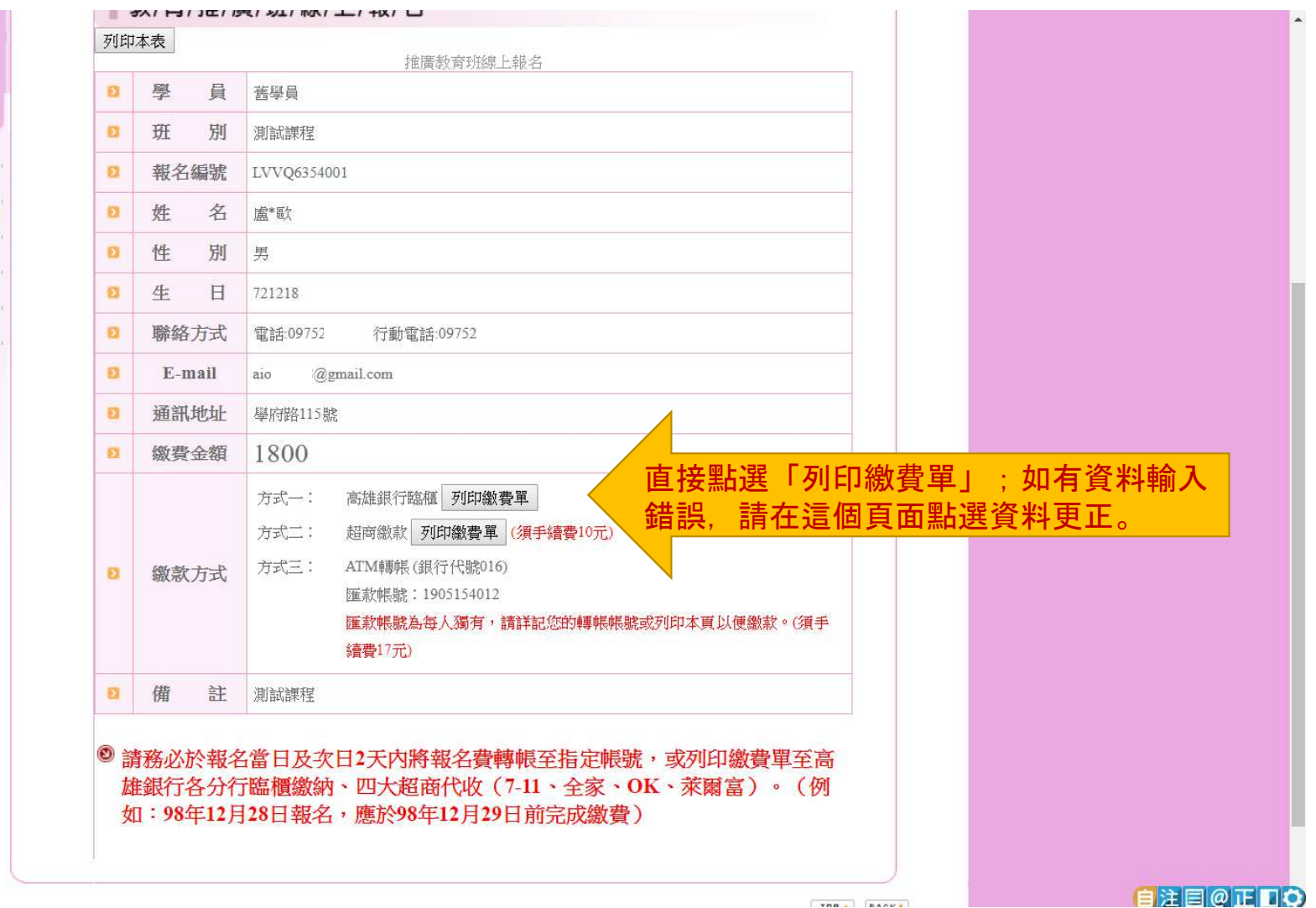

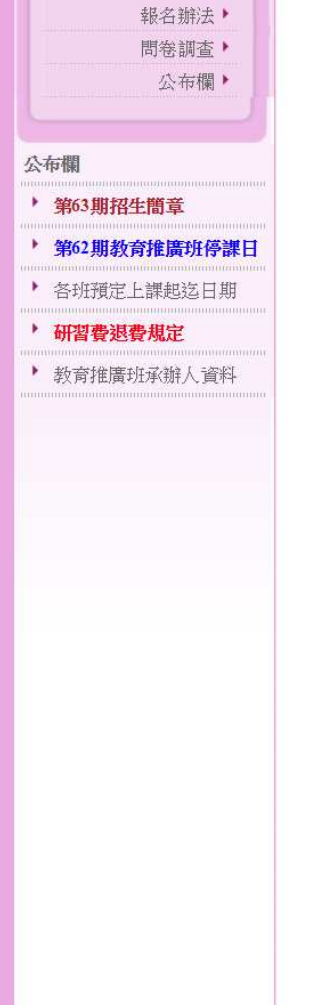

## 高雄市立社會教育館教育推廣班 繳費單 列印繳費單

直接點選「列印繳費單」印出來至高雄銀 行或四大超商繳費即可

| 舊          | 學員     | 報名班貨              | 語         | 行或四大超冏徽賀明           |  |  |  |
|------------|--------|-------------------|-----------|---------------------|--|--|--|
|            | 姓名     | 開課日期              | 斑別        | 研習費用                |  |  |  |
|            | 盧比歐    | 2018-02-05        | 測試課程 1800 |                     |  |  |  |
|            |        | 備註                | [欄        |                     |  |  |  |
| 測          | 試課程    |                   |           |                     |  |  |  |
| 第一         | 一聯 存根聯 |                   |           | 繳費截止日: 民國106-12-19  |  |  |  |
|            | 高 雄 銀彳 | テ繳費【10210306**79】 | 金額        |                     |  |  |  |
|            | 銷「     | 帳 編 號1905154012   | 1800      |                     |  |  |  |
|            |        | 高雄市立社會教育館         |           |                     |  |  |  |
| = n_k //m  | 就聯     |                   |           | 繳費截止日: 民國106-12-19  |  |  |  |
| 「「「「「「「」」。 | 高雄銀谷   | テ繳費【10210306**79】 | 金額        |                     |  |  |  |
| 繳費。        | 銷「     | 帳 編 號1905154012   | 1800      |                     |  |  |  |
| と碼016)     |        | 報名班資訊             |           | 報名編號: LVVQ 6354 001 |  |  |  |
|            | 姓名     | 開課日期              | 斑別        | 研習費用                |  |  |  |
|            | 盧比歐    | 2018-02-05        | 測試課程      | 1800                |  |  |  |
|            |        | 高雄市立社會教育館         | 教育推廣班 繳費單 |                     |  |  |  |

第三聯 代收留存 銀行代碼:016

也可以使用銷帳紙 人虛擬帳號)ATM (註:高雄銀行)

高雄銀行繳費【10210306\*\*79】

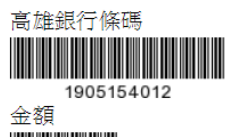

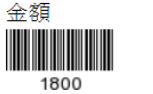

繳費截止日:民國106-12-19

超商繳費

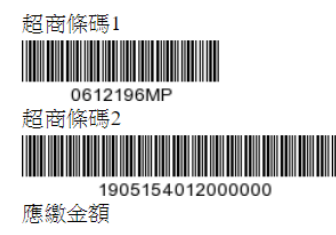